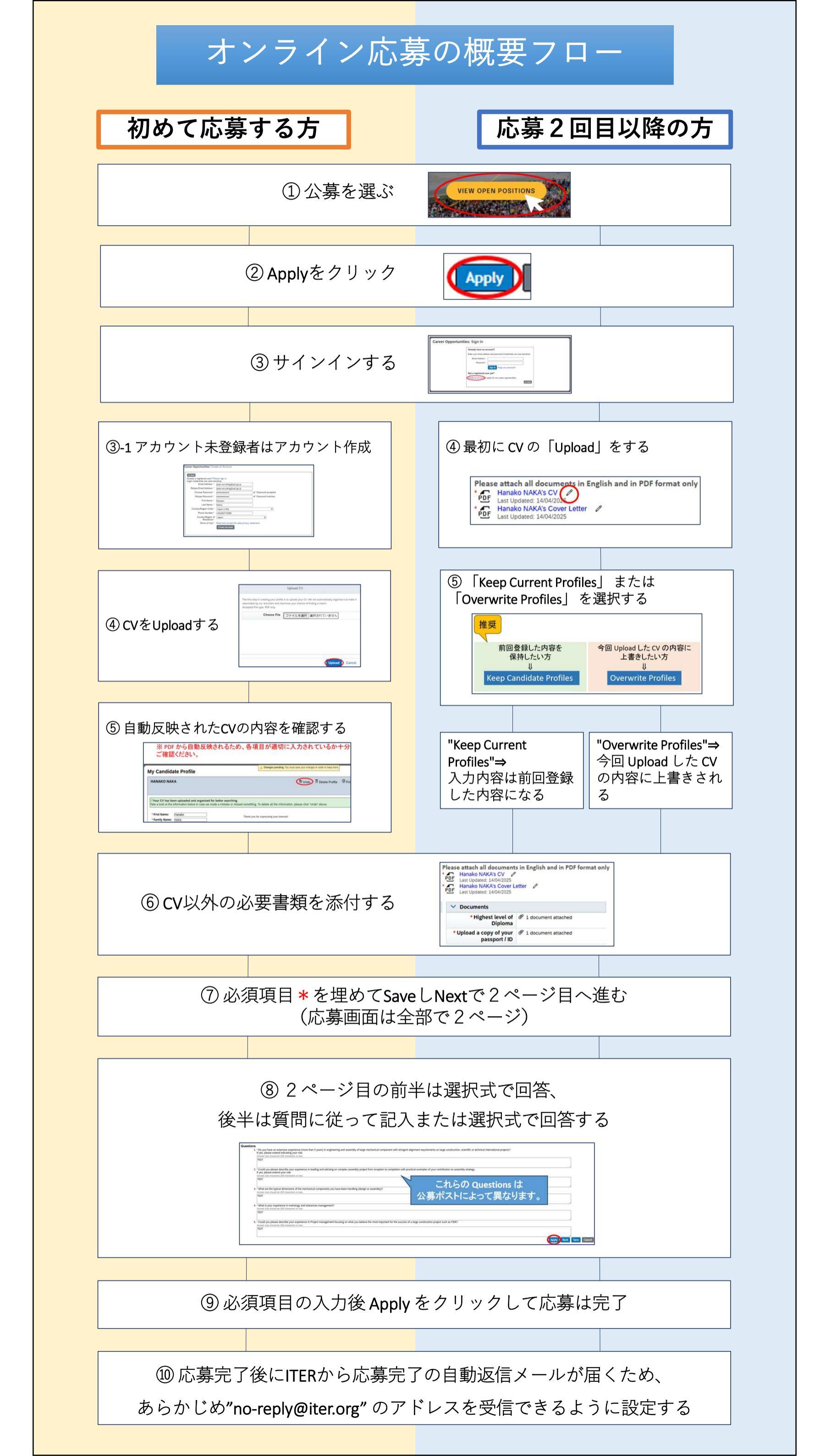

#### ① ITERのHPのトップ画面からスクロールして「JOBS」をクリック ※推奨ブラウザは Chrome です。

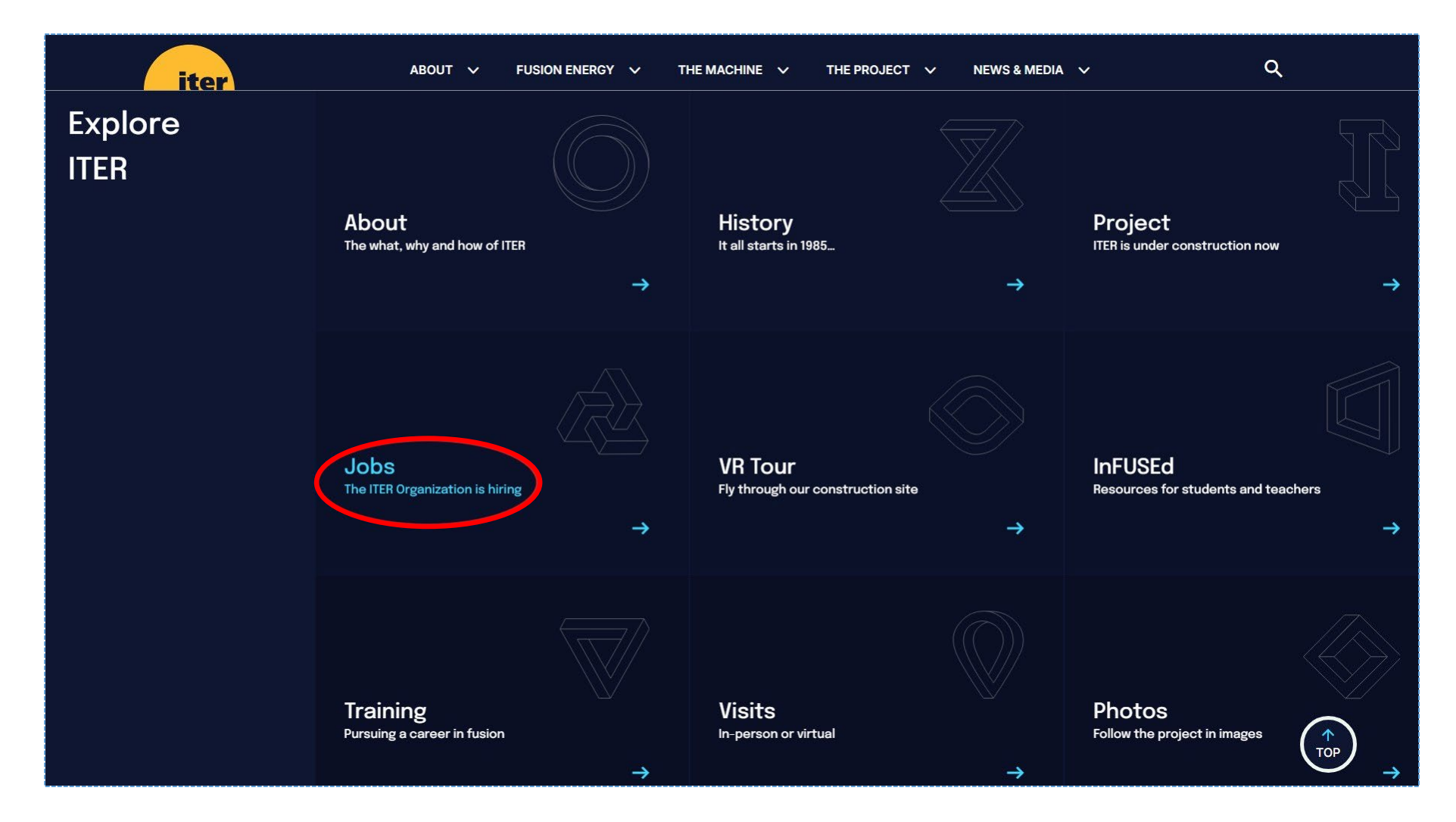

### ② 「VIEW OPEN POSITIONS」をクリック

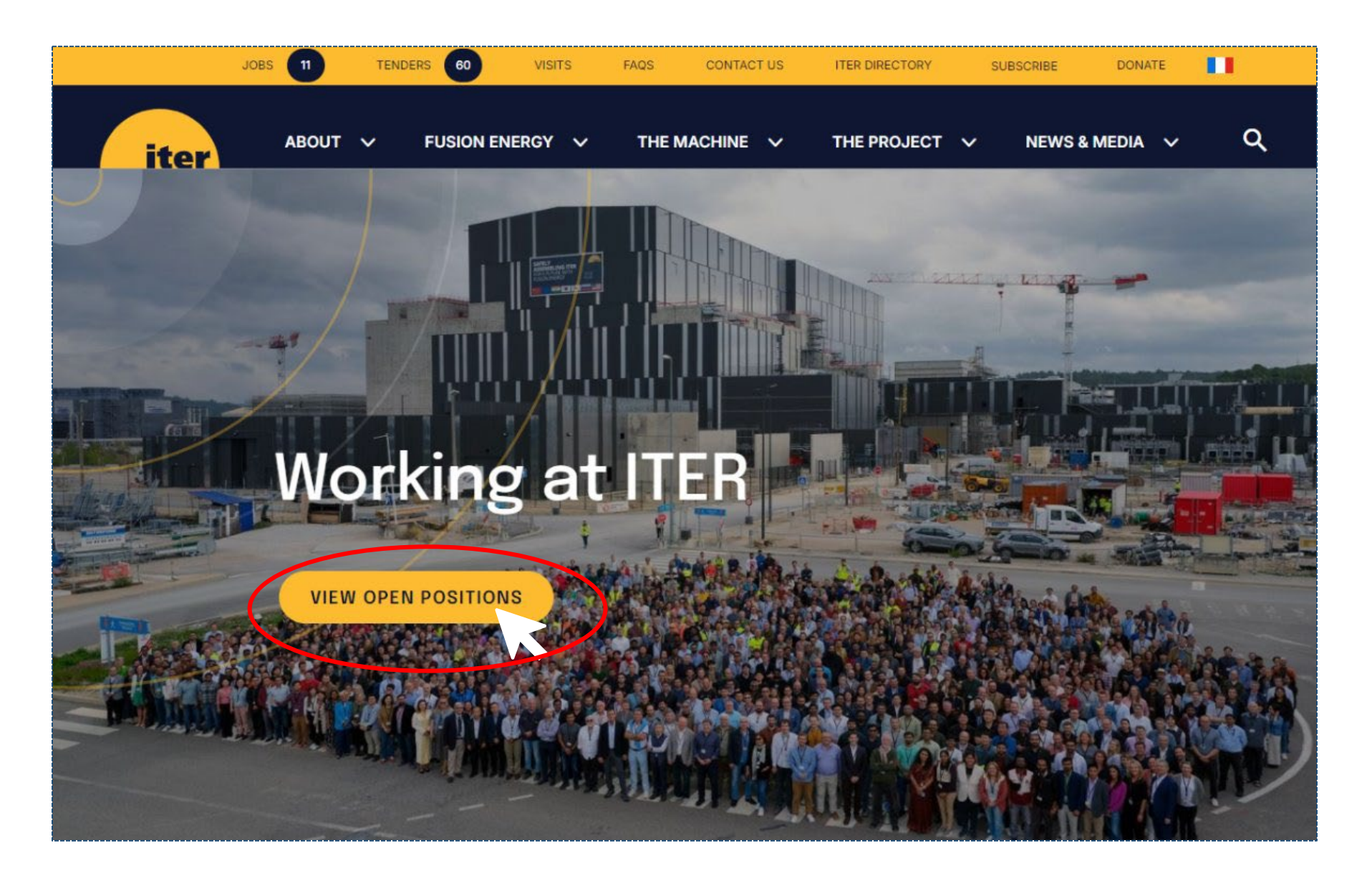

③希望公募のタイトル、またはステータスをクリック

| iter                     | ABOUT 🗸 FUSION ENER               | RGY 🗸 THE MACHINE 🗸 THE PF                     | ROJECT 🗸       | NEWS & MEDIA | ~ |
|--------------------------|-----------------------------------|------------------------------------------------|----------------|--------------|---|
| For the Public Op        | en Positions                      |                                                |                |              |   |
| Jobs 🗸                   |                                   |                                                |                |              |   |
| Open Positions 7         | Work passionately at ITER for a p | purpose you can be proud of.                   |                |              |   |
| Staff Stories            |                                   |                                                |                |              |   |
| Benefits at ITER         |                                   |                                                |                |              | 1 |
| Recruitment Process      | 7 Results found                   |                                                | Search in th   | nis section  | / |
| FAQs                     |                                   |                                                |                |              |   |
| ITER Project Associate 9 | Application Deadline +            | Title                                          | 4              | • Status     | ÷ |
| Internships              |                                   |                                                |                |              |   |
| HR Contacts              | 16 Apr 2025                       | Korean Postdoctoral Researcher (2 Openings) K  | O-PDR-10 to 11 | New posting  |   |
| About ITER               |                                   |                                                |                |              |   |
| FAQs                     | 30 Apr 2025                       | Scientist (Disruptions and Physics Operations) | 00298          | New posting  |   |
| Photos                   |                                   |                                                |                |              |   |
| Donate                   | 13 Apr 2025                       | Nuclear Safety Engineer IO1124                 |                | New posting  |   |
| ITER Boutique            |                                   |                                                |                |              |   |
| Visits                   | 04 May 2025                       | ITER Council Secretary IO0036                  |                | New posting  |   |
| Education 🗸              |                                   |                                                |                |              |   |
|                          | 04 May 2025                       | Facility Licensing Officer IO0011 & IO1125     |                | New posting  |   |
|                          | 11 May 2025                       | Assembly Engineer IO0116                       |                | New posting  |   |
|                          | 18 May 2025                       | HR Information System Officer IO0002           |                | New posting  |   |

### ④ 「Apply」ボタンをクリック

#### Career Opportunities: Assembly Engineer IO0116 (7882)

Requisition ID 7882 - Posted 28/03/2025 - France, 13067 St Paul Lez Durance Cedex - Engineering of Systems - New Posting

Dob Description Print Preview

Apply Save Job Email Job to Friend Return to List

Fusion, the nuclear reaction that powers the sun and the stars, is a promising long-term option for a sustainable, non-carbon emitting global energy supply.

The ITER Organization (IO), based in the southern France, welcomes best talents who can together prepare the way to this new energy in a truly multi-cultural work environment.

We offer challenging assignments in a wide range of areas and encourage applications from candidates will all levels of experience. Applications from under-represented ITER Members' nations and women candidates are strongly encouraged, as IO strongly believes that a diversified, equitable, and inclusive workplace is crucial in solving one of the most complex scientific and engineering projects in the world today.

As the IO attracts and retains people coming from a vast array of different backgrounds and cultures, discrimination and exclusion cannot be tolerated. The IO believes it is our diverse perspectives and background that gives unique strength and value to the ITER mission, regardless of race, member nation, gender, religion, status, sexual orientation, or disability - all are welcome and respected at ITER.

ITER CARE Values (Collaboration / Accountability / Respect / Excellence):

We perform our work with care, we care for the well-being of colleagues, our families and ourselves, and we care about the health of the planet for generations to come. CARE drives our work and our behaviors at ITER.

To see why ITER is a great place to work, please look at this video

Application Deadline: 11/05/2025 Department: Engineering Services Department Division / Program: Assembly & Commissioning Support Div. Job Grade: P4 Language Requirements: Fluent in English (written & spoken) Contract Duration: Initial Employment Contract up to five years with possibility for extension Overview

#### ⑤ アカウント未登録の方は「Create an account」を アカウント作成済みの方は Email Address と Password を 入力して Sign In

| Career Opportuniti | es: Sign In                                                             |
|--------------------|-------------------------------------------------------------------------|
|                    | Already have an account?                                                |
|                    | Enter your email address and password (Credentials are case sensitive). |
|                    | Email Address:*                                                         |
|                    | Password:*                                                              |
|                    | Sign In Forgot your password?                                           |
|                    | Not a registered user yet?                                              |
|                    | Create an account o apply for our career opportunities.                 |
|                    | Go Back                                                                 |
|                    |                                                                         |

#### ⑥ アカウント未登録の方はアカウントを作成

#### Career Opportunities: Create an Account

| Already a registered user? Ple<br>Login credentials are case-se | ease sign in<br>nsitive         |                     |
|-----------------------------------------------------------------|---------------------------------|---------------------|
| Email Address: *                                                | jada-recruiting@qst.go.jp       |                     |
| Retype Email Address: *                                         | jada-recruiting@qst.go.jp       |                     |
| Choose Password: *                                              | •••••                           | ✓ Password accepted |
| Retype Password: *                                              | •••••                           | ✓ Password matches  |
| First Name: *                                                   | Hanako                          |                     |
| Last Name: *                                                    | NAKA                            |                     |
| Country/Region Code:*                                           | Japan (+81)                     | ~                   |
| Phone Number:*                                                  | +81292772980                    |                     |
| Country/Region of<br>Residence:*                                | Japan                           | <br>▼               |
| Terms of Use:*                                                  | Read and accept the data privat | cy statement.       |
|                                                                 | Create Account                  |                     |
|                                                                 |                                 |                     |

# ⑦ ログイン後、最初に CV の「Upload」を実施 (2回目以降の応募者の方は⑨⑪⑪をご覧ください。)

| The first step in creating your profile is to upload your CV. We will automatically organise it to make it searchable by our recruiters and maximise your chance of finding a match.<br>Accepted File type: PDF only Choose File ファイルを選択 選択されていません will email you will email you will our contact car | The first step in creating your profile is to upload your CV. We will automatically organise it to make it searchable by our recruiters and maximise your chance of finding a match.<br>Accepted File type: PDF only<br>Choose File ファイルを選択 選択されていません will email you w your contact car will email you w your contact car will email you w your contact car |                                                                                                    | Upload CV                                       |                                                            | 8         |                                                                                                    |
|----------------------------------------------------------------------------------------------------|----------------------------------------------------------------------------------------------------|----------------------------------------------------------------------------------------------------|-------------------------------------------------|------------------------------------------------------------|-----------|----------------------------------------------------------------------------------------------------|
| Choose File<br>ファイルを選択 選択されていません<br>y searching the fi<br>can also adjust<br>will email you w<br>your contact car                                                                                                    | Choose File ファイルを選択 選択されていません www.stoget to knowning exposu<br>y searching the file can also adjust<br>will email you w<br>y your contact can<br>Upload Cancel                                                                                                    | The first step in creating your profile<br>searchable by our recruiters and ma<br>Accepted File type: PDF only | is to upload your CV.<br>eximise your chance of | We will automatically organise it to<br>f finding a match. | o make it |                                                                                                    |
| your contact car<br>Upload Cancel                                                                                                    | your contact car<br>Upload Cancel                                                                                                    | Choose File                                                                                                    | ファイルを選択                                         | 選択されていません                                                  |           | ow us to get to kn<br>naximum exposur<br>y searching the fi<br>u can also adjust y<br>will email you wh |
|                                                                                                    | ✓ Documents                                                                                                    |                                                                                                    |                                                 | Upload                                                     | Cancel    | ) your contact car                                                                                      |
| Remove in <b>* Highest level of </b> Attach a document<br>Diploma                                                                                                    |                                                                                                    |                                                                                                    |                                                 | Diploma                                                    |           |                                                                                                    |

#### ⑧「Upload」選択後 CV の内容が入力項目に自動反映

反映された内容を確認後、反映内容が適切ではなく、すべて 削除したい場合は右上の「Undo」ボタンを押す。全ての項目が 空白になるので、各入力項目を手入力する。

➡(13)へ続く

※ PDF から自動反映されるため、各項目が適切に入力されているか十分 ご確認ください。

| My Candida                                                                                                    | ate Profile                                                                                                    | A Changes pending. You must save your changes in order to keep them                                            |                       |
|----------------------------------------------------------------------------------------------------|----------------------------------------------------------------------------------------------------|----------------------------------------------------------------------------------------------------|-----------------------|
|                                                                                                    | (Α                                                                                                    | S Undo Delete Profile                                                                                          | Print Preview         |
| Or Your CV has be<br>Take a look at the     Take a look at the     Second Second S | en uploaded and organised for better searching.<br>information below in case we made a mistake or missed something. | To delete all the information, please click "Undo" above.                                                      |                       |
| * First Name:<br>* Family Name:                                                                                                    | Hanako Thank you fo                                                                                                 | r expressing your interest!<br>Il help our teams find you as we look for suitable candidates, and will allow i | us to get to know you |

## 9 [2回目以降の応募の場合]最初に CV の「Upload」を実施

|             |                                                                                                    |                              |                        | _             |                |
|-------------|----------------------------------------------------------------------------------------------------|------------------------------|------------------------|---------------|----------------|
|             | S Undo                                                                                             | 🗐 Delete Profile             | Print Preview          |               |                |
| pr          | elerences on your prome.                                                                           | ortunities coming un? Set    | t up a job alert and   |               | ※ CV のアップロードは、 |
| w           | e will email you when jobs that mee                                                                | t your criteria become avail | lable.                 | $\rightarrow$ | 🌱 鉛筆マークをクリック   |
| W<br>or     | ant to update your name, email, on your contact card.                                              | or cell phone? Click the ed  | dit button to the left |               |                |
| P<br>*<br>! | Hanako NAKA's CV<br>Last Updated: 14/04/2025<br>Hanako NAKA's Cover Lo<br>Last Updated: 14/04/2025 | etter                        | DF format only         |               |                |
|             | ✓ Documents                                                                                        |                              |                        |               |                |
| ات<br>رومت  | * Highest level of<br>Diploma                                                                      | I document attached          | d                      |               |                |
| 3/24        | * Upload a copy of your<br>passport / ID                                                           | I document attached          | d                      |               |                |
|             |                                                                                                    |                              |                        |               |                |

① [2回目以降の応募の場合]
 (CV アップロード後)
 「Keep Current Profiles」または「Overwrite Profiles」を選択
 ※前回応募時に入力済の Candidate Profile 情報について聞かれています。

|              | My Candidate Pr                                            | ofile                                                       |                                                             |                                      |            |    |
|--------------|------------------------------------------------------------|-------------------------------------------------------------|-------------------------------------------------------------|--------------------------------------|------------|----|
|              | TEST_CHINATSU TEST                                         | _TANAKA                                                     |                                                             | 🖻 Delete Profile 🛛 🗟 P               |            |    |
|              | Data Privacy Statement                                     | Overwrite Profile<br>You have successfully updated your CV. | Want us to tell you about new opportunities coming un?<br>X | Set up a job alert and we will email |            |    |
|              |                                                            | Do you want to keep your profile, or overv<br>your new CV?  | write your profile with information extracted from          | 'DF format only<br>,                 |            |    |
|              | <ul><li>Your highest education</li><li>■ Nuclear</li></ul> |                                                             |                                                             | t attached                           |            |    |
|              | Bachelor or equivalent d                                   | Ke                                                          | ep Current Profile Overwrite Profile                        | t attached                           |            |    |
| 推突           | ✓ Further Education There are no items in this set         | +<br>ction.                                                 | Add V More Information                                      |                                      |            |    |
|              | ✓ Work Experience<br>■ NO work experience                  | + Add Ane<br>Remov                                          | e 🐨                                                         |                                      | ]          |    |
| 前回登録し        | た内容                                                        | を                                                           | 今回 Up                                                       | load L                               | た CV の内容   | [] |
| 保持した         | とい方                                                        |                                                             | _                                                           | 上書きし                                 | たい方        |    |
| $\Downarrow$ |                                                            |                                                             |                                                             | ſ                                    | ļ          |    |
| Keep Candid  | ate Pro                                                    | ofiles                                                      | Ove                                                         | erwrite                              | e Profiles |    |
|              |                                                            |                                                             |                                                             |                                      |            |    |

#### ① [2回目以降の応募の場合]

### 「Keep Current Profile」を選択 ⇒ 入力内容は前回登録した内容 ※更新情報がある場合、手入力で更新ください。

| My Candidate Profile                                      |                                          |                                                                                                    |
|-----------------------------------------------------------|------------------------------------------|----------------------------------------------------------------------------------------------------|
| TEST_CHINATSU TEST_TANAKA                                 |                                          | 5 Undo 🗑 Delete Profile 🗟 Print Previe                                                                    |
| Last Updated: 15/2/2021                                   | naka's CV 🥒<br>naka's Cover Letter 🧳     |                                                                                                    |
| V Your highest education                                  | V Documents                              |                                                                                                    |
| E Nuclear Remove<br>Bachelor or equivalent degree 4 years | * Highest level of<br>Diploma            | I document attached                                                                                       |
| 04/16 - 03/20                                             | * Upload a copy of your<br>passport / ID | I document attached                                                                                       |
| V Evolter Education + Add                                 | ✓ More Information                       |                                                                                                    |
| There are no items in this section                        | * Civility                               | Mr ( > )                                                                                                  |
|                                                           | Home Phone                               |                                                                                                    |
| V Work Experience + Add Another                           | * Address Line 1                         | minatoku                                                                                                  |
| NO work experience Remove                                 | * Zip Code                               | 111223                                                                                                    |
| N/A 3 years, 3 months<br>01/22 - Present                  | * City                                   | Токуо                                                                                                    |
|                                                           | * Country of Residence                   | Japan                                                                                                    |
|                                                           | * Date of birth                          | 01/01/2000                                                                                                |
| ✓ Publications + Add                                      | * Marital status                         | legal partnership                                                                                         |
| There are no items in this section.                       | * Number of child(ren)                   |                                                                                                    |
| References (required at least 3)     + Add Another        | Age(s) of child(ren)                     |                                                                                                    |
| E Taro Remove                                             | * Main Job Area                          | Science and Technology Expertise                                                                          |
| Suzuki                                                    |                                          | Depending on your first nationality, your applicable ITER member will be selected (not applicable for IPA |
| > Details                                                 | * Country of nationality                 | Japan (V)                                                                                                 |
| ✓ International experience + Add Another                  | * ITER member                            | Japan                                                                                                    |
|                                                           | Country of 2nd                           | No Selection                                                                                              |
|                                                           |                                          | Save Cancel Next                                                                                          |

(12) [2回目以降の応募の場合]

「Overwrite Profile」を選択 ⇒ 今回 Upload した CV の内容に上書き

※添付した PDF からの自動反映は、反映内容・反映箇所が正しくない可能が高いため変更後の内容をよくご確認ください。

※反映が正しくなく、自動反映を取り消したい場合は右上の「>Undo」ボタン、または 「Cancel」ボタンを押してください。入力内容が反映前(前回の登録内容)の状態に戻り ます。

|                      | 🔒 Chang           | g <b>es pending.</b> Yo | u must save you | r changes in order to keep them. |                            |
|----------------------|-------------------|-------------------------|-----------------|----------------------------------|----------------------------|
|                      |                   |                         | ٥١              | Indo The Delete Profile          | <sup>1</sup> Print Preview |
|                      |                   |                         | 1               |                                  |                            |
| Home Phone           |                   | ?                       | やはり、            | 自動反映をやめた                         | とい・・・                      |
| * Address Line 1     | minatoku          |                         |                 |                                  |                            |
| * Zip Code           | 111223            |                         |                 |                                  |                            |
| * City               | Tokyo             |                         |                 |                                  |                            |
| untry of Residence   | Japan             |                         |                 |                                  |                            |
| * Date of birth      | 01/01/2000        | <b></b>                 |                 |                                  |                            |
| * Marital status     | Legal partnership | ( ~ )                   |                 |                                  |                            |
| umber of child(ren)  | 0.00              |                         |                 |                                  |                            |
| Age(s) of child(ren) |                   |                         |                 |                                  |                            |

- CV 以外の必要書類を添付
  - •Cover Letter の PDF ファイル
  - ·最終卒業証明書(英文)
  - ・パスポートのコピー(国籍確認に必要。期限切れでも応募可)

※公募開始から締め切りまでは約6週間ありますので、パスポートと卒業証明書 は余裕をもってご準備ください。

|               | S <sub>Undo</sub>                                                                                                    | 🗐 Delete Profile            | ਰ Print Preview        | )<br> <br> | ※ Cover Letter のアップ<br>コードは、鉛筆マークを  |
|---------------|----------------------------------------------------------------------------------------------------|-----------------------------|------------------------|------------|-------------------------------------|
| р<br>V        | /ant us to tell you about new oppo                                                                                     | ortunities coming up? Se    | t up a job alert and   |            | クリック                                |
| W             | e will email you when jobs that meet                                                                                   | t your criteria become avai | ilable                 |            |                                     |
| <b>V</b><br>0 | <b>/ant to update your name, email, c</b><br>n your contact card.                                                      | or cell phone? Click the e  | dit button to the left |            |                                     |
| P<br>*<br>*   | Hanako NAKA's CV<br>Hanako NAKA's CV<br>Last Updated: 14/04/2025<br>Hanako NAKA's Cover Le<br>Last Updated: 14/04/2025 | in English and in P         | DF format only         |            | ※最終学歴の卒業証明<br>書(英文)、<br>パスポートコピーのアッ |
|               | ➤ Documents                                                                                                    |                             |                        | -          | プロードはクリップマー                         |
| Ū.            | * Highest level of<br>Diploma                                                                                          | I document attache          | ed                     |            | クをクリック                              |
| year<br>3/24  | * Upload a copy of your<br>passport / ID                                                                               | I document attache          | d                      |            |                                     |
|               |                                                                                                    |                             |                        |            |                                     |

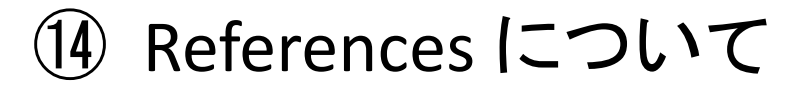

・リファレンスとは、業務内容、スキル、人間性の観点から応募者を客観的に評価できる 指薦者。

・リファレンスチェックは、選考プロセスのひとつであり、推薦者に対して応募者の職務 遂行能力や職場での適応性などの確認を行うもの。

※リファレンスレター(推薦状)を書いてもらうこととは異なりますのでご注意ください。

| ✓ References (required at least 3)                                   | + Add Another | ※オンライン応募時点では1名入力で応募可。                                               |
|----------------------------------------------------------------------|---------------|---------------------------------------------------------------------|
| ≡<br>✓ Details                                                       | Remove 🗑      | (応募後、選考中に不足しているリファレンスを準備する。全部で<br>3名。)                              |
| * First name of<br>reference who is/was<br>your                      |               | ※選考途中でリファレンスを追加、または変更した場合は ITER<br>人事に要連絡 (HR-recruitment@iter.org) |
| * Last name of<br>reference who is/was                               |               | ※最終的に3名提供できなかった場合、評価に悪影響を及ぼす<br>可能性あり。                              |
| manager/supervisor * Job title                                       |               | ※リファレンスチェックの際、現職上司へのコンタクトを要求される<br>可能性あり。                           |
| * Company                                                            |               |                                                                     |
| *Can we contact your<br>reference during the<br>recruitment process? |               | ▶【連絡方法の選択肢】<br>・No(メールにて応募者へ事前連絡有り)                                 |
| * Email of reference                                                 |               | <ul> <li>Yes, after my authorization (メールにて応募者へ事前連絡有り)</li> </ul>   |
| Phone of reference                                                   | 0             | <ul> <li>Yes, without my prior authorization</li> </ul>             |

#### 15 プロファイルの保存方法

必須入力項目(\*)を入力、書類(PDF)を添付後に「Save」が可能 ※\*の必須項目をすべて入力・添付しないと「Save」できません。 ※1ページ目の入力が完了した時点で一度「Save」をお勧めします。

| ✓ Specific IT skills                                                                | + Add                        |                 |
|-------------------------------------------------------------------------------------|------------------------------|-----------------|
| There are no items in this section.                                                 |                              |                 |
| <ul> <li>Languages (Please note that stating y proficiency is mandatory)</li> </ul> | our English<br>+ Add Another | 母国語以外に、         |
| ■ Japanese<br>Mother tongue                                                         | Remove 🔟                     | 英語のレベルの記載が必須です。 |
| > Details                                                                           |                              |                 |
|                                                                                     |                              | Cancel          |
|                                                                                     |                              |                 |

## ① 「Next」で2ページ目へ(応募画面は全部で2ページ) ・2ページ目の前半は選択式

|                                                                                                    | Further Informat | ion |
|----------------------------------------------------------------------------------------------------|------------------|-----|
| * Are you a current or<br>former ITER<br>Organization staff<br>member?                                                                                                    | No V             |     |
| * Are you a current or<br>former contractor,<br>Visiting Researcher,<br>Project Associate (IPA),<br>Expert, or interim staff of<br>the ITER organization?                                                                            | None             | ~   |
| * Is your spouse or<br>partner an ITER staff<br>member?                                                                                                    | No v             |     |
| * Has your spouse or<br>partner recently applied<br>to become an ITER staff<br>member?                                                                                                    | No 🗸             |     |
| * Have you taken any<br>legal steps towards<br>changing your present<br>nationality?                                                                                                    | No               |     |
| <ul> <li>Have you ever been<br/>arrested, indicted or<br/>summoned in court as a<br/>defendant in a criminal<br/>proceeding or convicted,<br/>or imprisoned for the<br/>violation of any law<br/>(excluding minor traffic</li> </ul> | No V             |     |

#### ① 2ページ目後半

・5問程度の質問に従って記入または選択式で回答

・必須項目の入力を終えたら「Apply」をクリックして応募は完了

※応募完了後に ITER から、応募完了の自動返信メールが届きます。 迷惑メールに受信してしまう可能性もあるため、予め"no-reply@iter.org"の アドレスを受信できるよう設定してください。

| Questions                                                                                                    |            |
|----------------------------------------------------------------------------------------------------|------------|
| 1. * Do you have an extensive experience (more than 5 years) in engineering and assembly of large mechanical component with stringent alignment requirements on large construction, scientific or technical international projects? |            |
| It yes, please extend indicating your role.                                                                                                    |            |
| Answer size should be 200 characters or less.                                                                                                    |            |
|                                                                                                    |            |
| 2.* Could you please describe your experience in leading and advising on complex assembly project from inception to completion with practical examples of your contribution on assembly strategy.                                   |            |
| Answer size should be 200 characters or less.                                                                                                    |            |
| これらの Questions は                                                                                                    |            |
| 3.* What are the typical dimensions of the mechanical components you have been handling (design or assembly)?                                                                                                    |            |
|                                                                                                    |            |
| ☆暴ホストによって異なります。                                                                                                    |            |
| 4. * What is your experience in metrology and tolerances management? Answer size should be 200 characters or less.                                                                                                    |            |
| TEST                                                                                                    |            |
|                                                                                                    |            |
| 5. * Could you please describe your experience in Project management focusing on what you believe the most important for the success of a large construction project such as ITER?<br>Answer size should be 200 characters or less. |            |
| TEST                                                                                                    |            |
| Apply Back Sa                                                                                                    | ave Cancel |
|                                                                                                    |            |